#### Welcome to the Art & Science of Data This session will begin shortly!

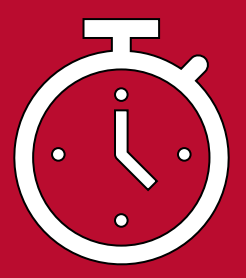

#### **Session Reminders:**

- Remain muted
- Share video
- Use chat for questions during the presentation (if applicable)
- Complete the survey

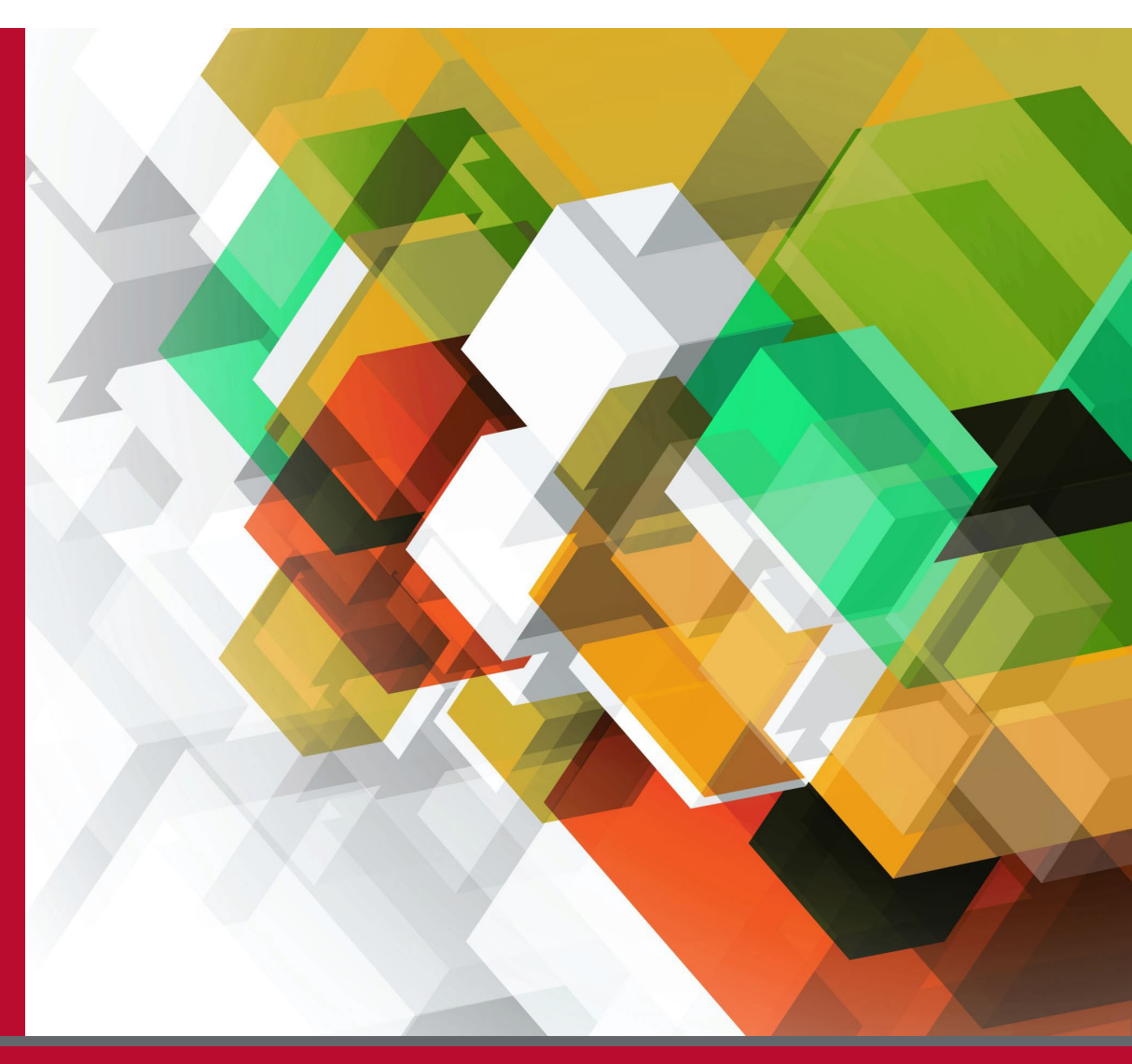

The Art & Science of Data -January 13, 2021

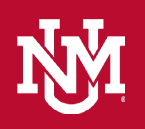

## Grant Writing: Finding the Student Data you Need

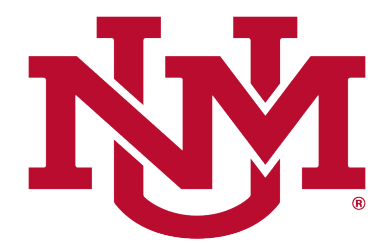

#### DIVISION OF ENROLLMENT MANAGEMENT

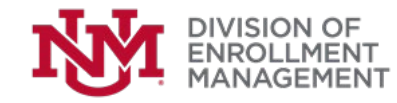

In this session, you will:

- Learn how to gain access to MyReports
- Find applicant, offers, and accepts numbers for your programs
- Understand Admissions Data and how to use it for your business needs.

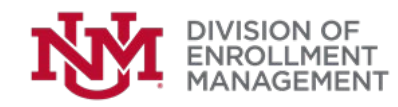

#### How to get access to MyReports?

Go to: <u>http://my.unm.edu</u> and log in with your NetID

|                                       | OF<br>CO.                                                                                                    |
|---------------------------------------|----------------------------------------------------------------------------------------------------|
| ntral Authentication Service          |                                                                                                    |
| UNM NetID:                            | When you are finished accessing authenticated services, for security reasons, please log out and exit your web browser.<br>Be wary of any program or web page that asks you for your NetID and password. Your browser should |
| Password:                             | Get help with your UNM NetID:<br>• Create a UNM NetID                                                                                                    |
| Warn before logging into other sites. | Reset Password     Change Password                                                                                                    |
| LOGIN                                 |                                                                                                    |

#### Sensitive and Protected Information Statement:

When using UNM online services, you agree to act in accordance with applicable laws, regulations, and also in accordance with The University of New Mexico policies, procedures and operational controls regarding UNM sensitive and protected data as identified in UNM Policy 2520, which states: "Users are responsible for proper use and protection of University information and are prohibited from sharing information with unauthorized individuals." 2520 also states "Access to ... sensitive and protected information must be authorized by the department head and approved by the University designated data custodian."

For assistance with the operational controls for HIPAA information, please consult the HSC Privacy Office; for assistance with FERPA information, please consult the UNM Registrar. For all other sensitive or protected data, please open a HELP ticket, and the UNM Information Security and Privacy team will assist you in identifying the appropriate data steward.

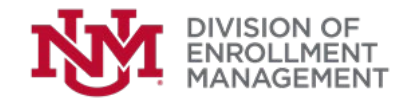

## MyReports Request in Banner:

 In Employee tab under Banner Resources select Banner Authorization Request

| 24     | A THE AND MAKE STOP                                                                                                    |                                                                                                    |                                                        |                                                                           |
|--------|----------------------------------------------------------------------------------------------------|----------------------------------------------------------------------------------------------------|--------------------------------------------------------|---------------------------------------------------------------------------|
| Ŷ      | LoboWeb (Employe                                                                                                    | ees)                                                                                                    | Stu                                                    | ident Employee Busine                                                     |
| 10 -   | LoboWeb is the place for employ<br>information, tax forms and more                                                                                           | vees to view/update personal information, benefits and deductions, pa                                                                                                    | y Transacti<br>• Banner                                | on and Real-time Query Systems<br>8 Forms (INB)                           |
| K      |                                                                                                    | ENTER LOBOWEB                                                                                                    | <ul><li>Banner</li><li>LoboWe</li><li>LoboMa</li></ul> | 9 Forms<br>ib<br>irt                                                      |
|        | Quick links:<br>Employee Dashboard                                                                                                    | Finance                                                                                                    | UNMJob     Workflo                                     | is<br>W                                                                   |
| No. 14 | Benefits                                                                                                    | Bursar Account                                                                                                    | Reporting     E-Print                                  | 3                                                                         |
|        | Loboweb Is unavailable Saturday 7:00                                                                                                    | pm - 6:50 pm. See the Banner Announcements Woget for other planned downd                                                                                                    | Banner R<br>Banner<br>Electror<br>Purchas              | esources<br>Authorization Requests<br>lic Forms<br>ing Department Website |
| 두      | Student Employee                                                                                                    | Resources                                                                                                    |                                                        |                                                                           |
|        | Student Employee Handbook - Str<br>Online FTE Change Request - Stud<br>this form.     Frequently Asked Questions - Ans<br>International Student Verification | udent Employee policies and procedures for students and employers.<br>lents who have and/or will have an active assignment with Graduate studies v<br>wers to frequently asked questions about student employment. | ill fill out                                           |                                                                           |

 Banner Authorization Request is often referred to as the BAR

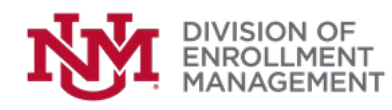

### BAR Roles for MyReports Users:

- MyReports Viewers (MyReports User) Can only view and run the reports available in the folder given permission to. The majority of users request one of these roles.
- Power Users (MyReports Writer) Can create and modify custom reports in the folder given access to. You do not need viewer access if you are approved for power user. These roles are normally requested by technical staff that will be writing custom reports for their college.
- For more information visit <u>https://myreportsinfo.unm.edu</u>

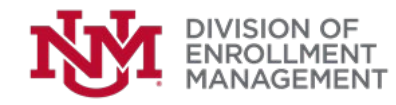

## VPN Access (only necessary from non-UNM network) :

| INFORMATION<br>TECHNOLOGIES |  |  |  |
|-----------------------------|--|--|--|
| VPN Service                 |  |  |  |
| UNM NetID                   |  |  |  |
| UNM NetID Password          |  |  |  |
| LOG IN                      |  |  |  |

When an employee needs external UNM network access VPN through <u>http://unmvpn.unm.edu/</u>

This website can be used for requesting BAR access and MyReports when working from home or attending conferences.

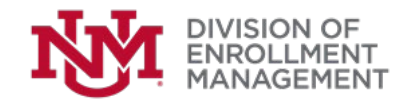

#### **VPN Access or Wireless Network** (only necessary from non-Ethernet network): When signing into the VPN you should see the images below. **VPN SERVICE** ⊕ Go to URL... ✓ 🛃 Download VPN Agent famis ŇМ ŇM Banner Workflow UNM BAR Curriculum Workflow **FAMIS** Portal ŇM 5 WebTMA **UNM MyReports** Pinnacle Demographic Self Service DSS

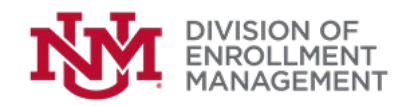

After your BAR request has been approved login to MyReports by clicking the link under Reporting at <u>http://my.unm.edu</u> or if off campus use <u>http://unmvpn.unm.edu/</u>.

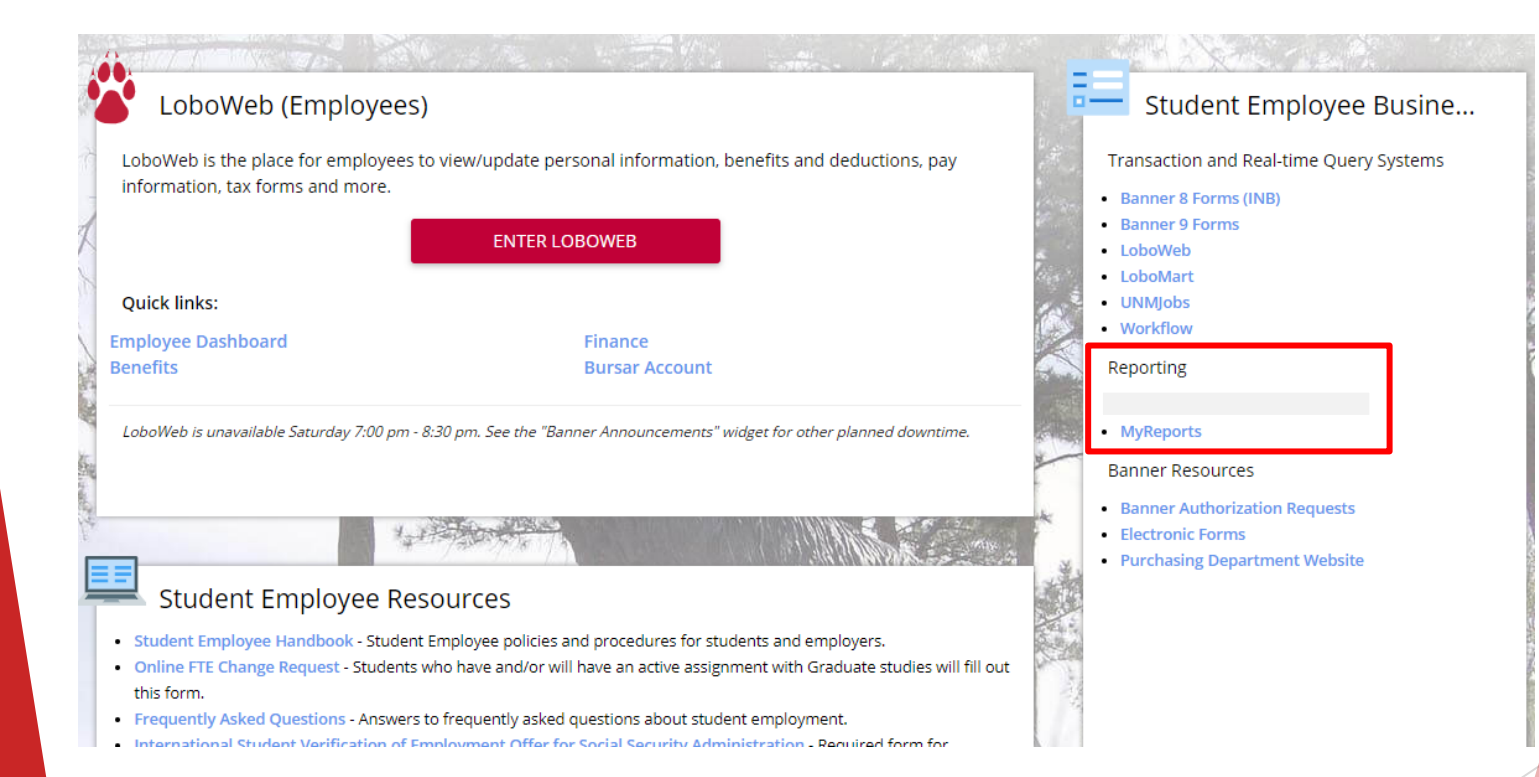

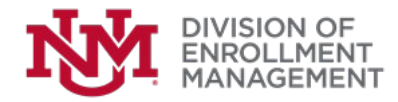

Log in with your NetID

| MyReports<br>myreports.unm.edu | NVI. |
|--------------------------------|------|
|                                |      |
| WebFocus Sign In               |      |
| User Name:                     |      |
| Password:                      |      |
| Sign In                        |      |
|                                |      |
|                                |      |
|                                |      |
|                                |      |

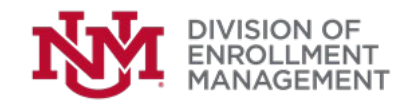

Click on Helpful Links to get support.

**My**Reports myreports.unm.edu Welcome to The University of New Mexico MyReports Portal ملمأبيا النملام Use it as an additional resource. MyReports Info HELP.UNM FASTINFO IT ALERTS MyReports is supported by a few different support departments - each one provides support for specific topics. For assistance with reports on the Finance tab, please contact Finance Systems Management via email to fsm@unm.edu For assistance with reports on the Payroll tab, please contact Payroll via email to pay@unm.edu or 277-2353. For assistance with reports on the Student tab, please contact EMRT via email to emrt@unm.edu For assistance with reports on the Data Marts tab, please contact OIA via email to oia@unm.edu For assistance with reports on the Sponsored Research tab, please contact Office of Sponsored Projects at osp@unm.edu. For assistance with system-wide outages or perceived service impairment, please view IT Alerts for a list of known planned and unplanned outages. For assistance with desktop issues, please contact your departmental IT administrator. If you are a departmental administrator, or you do not have a departmental IT administrator, the UNM IT Service Desk provides limited desktop compatibility support via Help.UNM or 277-5757 To report an outage or impairment not listed on IT Alerts, please contact UNM IT Customer Support Services via Help.UNM or 277-5757

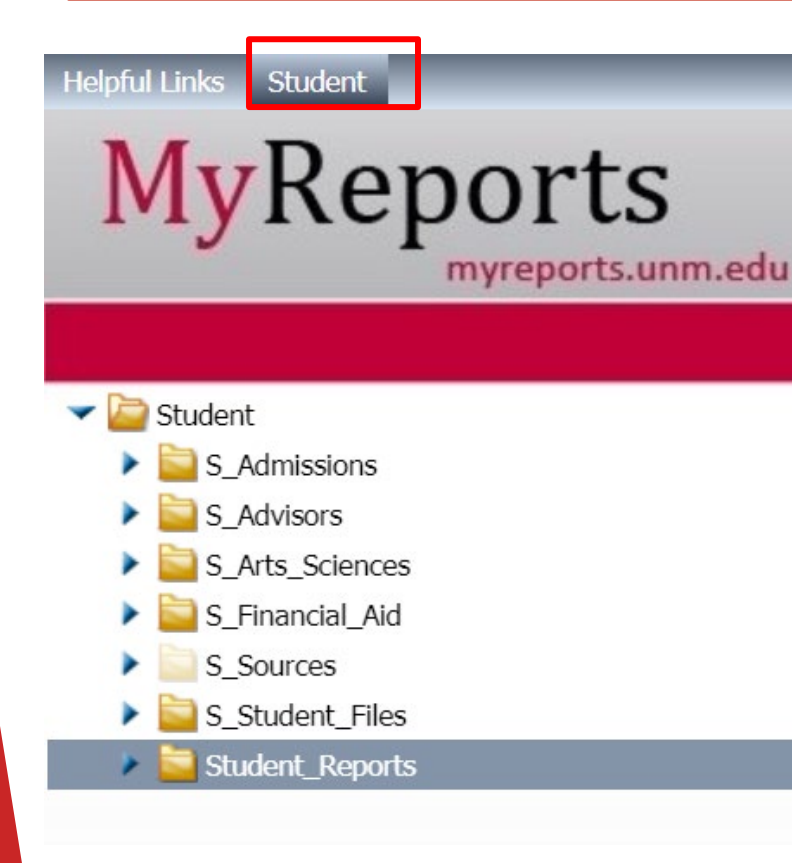

- After Logging in click the Student tab as shown in the figure.
  - Under Student you can see all the folders and its contents you have access as per your Bar Role.

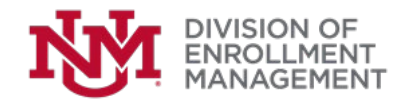

#### Admissions Data:

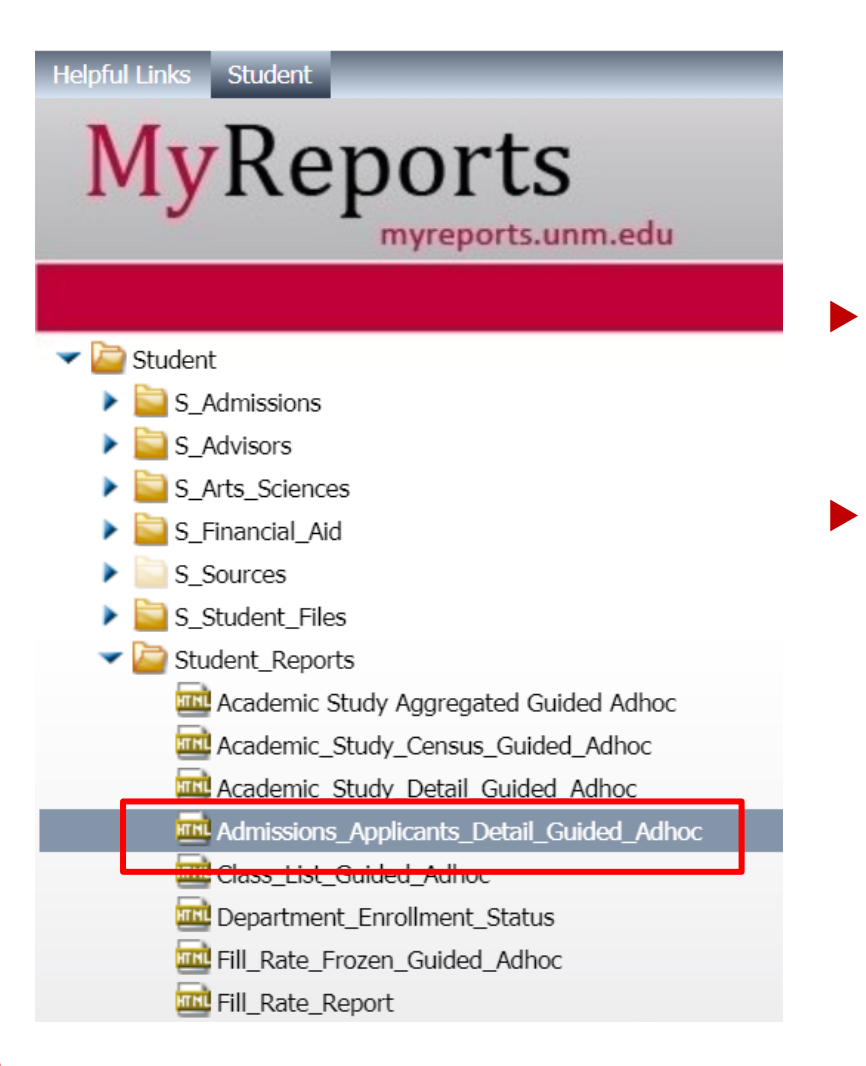

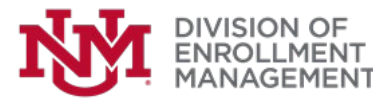

- To Run a report select the report and double click on the file.
- You can also run the file by Right clicking on the report and selecting "View".

#### Admissions Data:

Select the Academic Period, Campus, any fields you want to see on the report, and output format of the report.

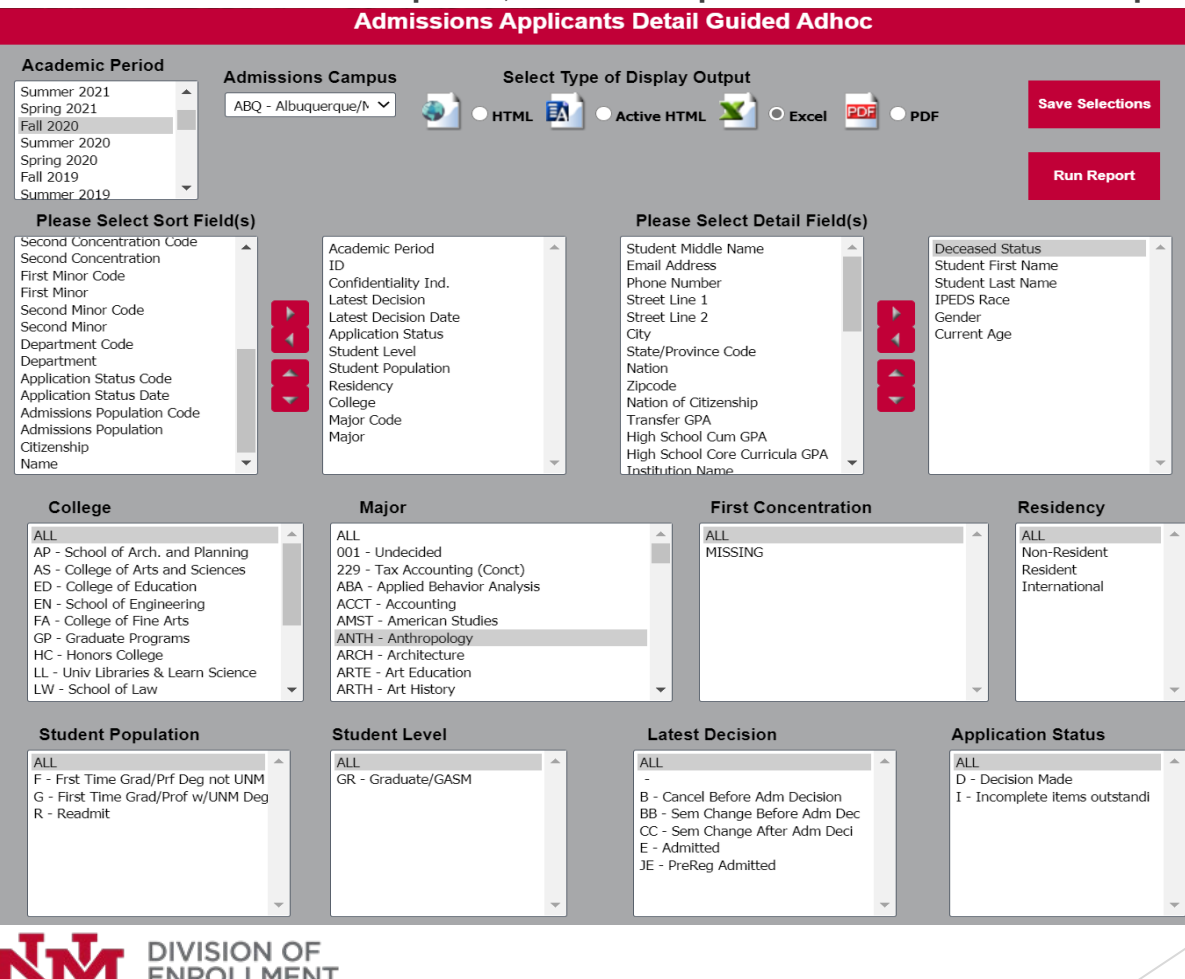

### Possible Issues:

- If you want a full academic year make sure to select 3 semesters for your report including a fall, spring, and summer academic period.
- If you select a Major do NOT forget to select the corresponding Pre-Major.
- If you select a College do NOT forget that most graduate programs are in the GP - Graduate Programs college.
- If a value does not show up on the dashboard for your selection then there is no associated data with that value.

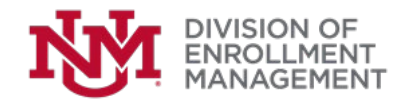

## The Data:

#### Latest Decision Code Meanings:

| Category    | Admit Code                           | Definition                                            |
|-------------|--------------------------------------|-------------------------------------------------------|
|             |                                      |                                                       |
|             |                                      | Graduate application is complete and has been         |
| In Progress | FR - Final/Dept Review               | submitted to graduate unit for decision               |
|             |                                      | Application is incomplete and requires student to     |
| Incomplete  | - Blank or Null                      | submit additional information                         |
|             |                                      | Not admissible resident of NM, but can join Gateway   |
| Refused     | GW - Gateway                         | Program                                               |
| Refused     | R - Refusal                          | Admission denied                                      |
|             |                                      | Admission application is cancelled prior to admission |
| Cancel      | B - Cancel Before Admission Decision | decision                                              |
|             | BB - Cancel Before Decision Semester | Admission application semester is changed prior to    |
| Cancel      | Change                               | admission decision                                    |
| Cancelled   |                                      | Admission Application is cancelled after admission    |
| /Admitted   | C - Cancel After Decision Made       | decision                                              |
| Cancelled   | CC - Cancel After Decision Semester  | Admission application semester is changed after       |
| /Admitted   | Change                               | admission decision                                    |

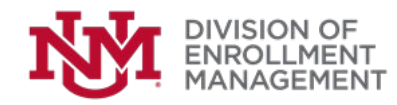

## The Data:

#### Latest Decision Code Meanings Continued:

| Category              | Admit Code                            | Definition                                               |  |  |
|-----------------------|---------------------------------------|----------------------------------------------------------|--|--|
|                       |                                       | Graduate admission is being offered to the student by a  |  |  |
|                       |                                       | graduate unit but still awaiting student's acceptance or |  |  |
| Admission Offered     | AO - Admission Offered Graduate       | decline of the offer                                     |  |  |
|                       |                                       | Offer to Early Start Program, but not admissible as      |  |  |
| Admission Offered     | ES - Early Start Program Offered      | regular admit due to low GPA/Test score                  |  |  |
|                       |                                       | Received acceptance of admissions offer from student     |  |  |
| Admission Offered     | N - International Admission Offer     | by email and I-20 process can begin                      |  |  |
|                       |                                       | Regular admit not requiring additional                   |  |  |
| Admitted E - Admitted |                                       | documents/credentials                                    |  |  |
|                       |                                       |                                                          |  |  |
| Admitted              | ED - Dual Enrollment Graduate         | Graduate student admitted to a dual degree program       |  |  |
|                       |                                       | Regular freshman admit based on gpa and/or test          |  |  |
| Admitted              | F - Freshman Formula Admit            | scores                                                   |  |  |
|                       |                                       | Regular admit based on gpa and/or test scores that is    |  |  |
| Admitted              | JE - Pre-registered Admit             | already registered                                       |  |  |
|                       |                                       | Regular freshman admit based on gpa and/or test          |  |  |
| Admitted              | JF - Pre-registered Formula Admit     | scores that is already registered                        |  |  |
|                       |                                       | Provisional admit based on gpa and/or test scores that   |  |  |
| Admitted              | LE - Pre-registered Provisional Admit | is already registered                                    |  |  |
|                       | LF - Pre-registered Provisional       | Freshman provisional admit based on gpa and/or test      |  |  |
| Admitted              | Formula Admit                         | scores that is already registered                        |  |  |

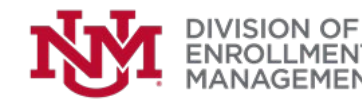

## The Data:

#### Latest Decision Code Meanings Continued:

| Category | Admit Code                            | Definition                                             |
|----------|---------------------------------------|--------------------------------------------------------|
|          | PE - Provisional Residency to Regular | Regular admit based on gpa and/or test scores but      |
| Admitted | Admit                                 | residency is not determined.                           |
|          | PF - Provisional Residency to Formula | Regular freshman admit based on gpa and/or test        |
| Admitted | Admit                                 | scores but residency is not determined.                |
|          | QE - Pre-registered Admit from        |                                                        |
| Admitted | Provisional                           | Finalizing a provisional Admit                         |
|          | QF - Pre-registered Admit from        |                                                        |
| Admitted | Provisional                           | Finalizing a provisional freshman Admit                |
|          | QX - Pre-registered Admit from        |                                                        |
| Admitted | Provisional                           | Finalizing a provisional Special Admissions            |
| Admitted | S - Provisional Admit                 | Provisional admit pending missing credentials          |
|          |                                       | Provisional admit based on gpa and/or test scores that |
| Admitted | SE - Provisional to Regular Admit     | is missing some documents.                             |
|          |                                       | Provisional freshman admit based on gpa and/or test    |
| Admitted | SF - Provisional to Formula Admit     | scores that is missing some documents.                 |
| Admitted | SX - Provisional to Special Admit     | Provisional admit by Special Admissions Committee      |
| Admitted | X - Special Admission                 | Admitted by Special Admissions Committee               |

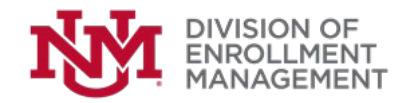

#### **Pivot Tables**

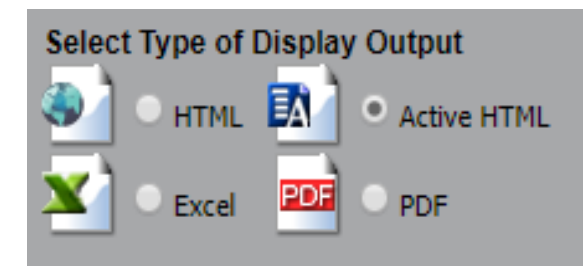

Select Active HTML if you want to do further analysis like highlighting, creating graphs, pivot, filter, calculations etc.

| ID BY Degree, Latest Decision          |                                         |                  |                   |                         |       |
|----------------------------------------|-----------------------------------------|------------------|-------------------|-------------------------|-------|
| <b>₽₽</b> Σ <sup>Count</sup>           |                                         |                  |                   |                         |       |
|                                        | ID BY Degree, Latest Decision           |                  |                   |                         |       |
|                                        | $  \land \uparrow \downarrow X $ Degree |                  |                   |                         |       |
| $\mathcal{Z} \leftarrow \rightarrow X$ | Bachelor of Arts                        | Bachelor of Scie | nce Doctor of Phi | ilosophy Master of Arts | Total |
| Latest Decision                        |                                         |                  |                   |                         |       |
|                                        |                                         | 19               | 4                 | 2                       | 25    |
| Admitted                               |                                         | 29               | 5                 | 3                       | 37    |
| Cancel After Adm Decision              |                                         | 12               |                   |                         | 12    |
| Cancel Before Adm Decision             |                                         | 6                | 20                | 16                      | 42    |
| Gateway                                |                                         | 1                |                   |                         | 1     |
| PreReg Admit From Provisional          | 1                                       | 21               | 1                 |                         | 23    |
| Provisional to Formula Admit           |                                         | 3                |                   |                         | 3     |
| Provisional to Regular Admit           |                                         | 17               |                   |                         | 17    |
| Refusal                                |                                         | 2                | 1                 | 1                       | 4     |
| Sem Change After Adm Decision          |                                         | 2                |                   |                         | 2     |
| Total                                  | 1                                       | 112              | 31                | 22                      | 166   |

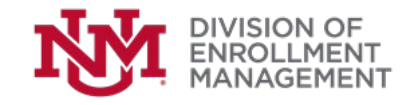

## Saving a Report:

- To use the report future reference with customized selection click 'Save Selections'.
- This will NOT overwrite the main report, but will create a copy in your My Content folder located in your College folder.

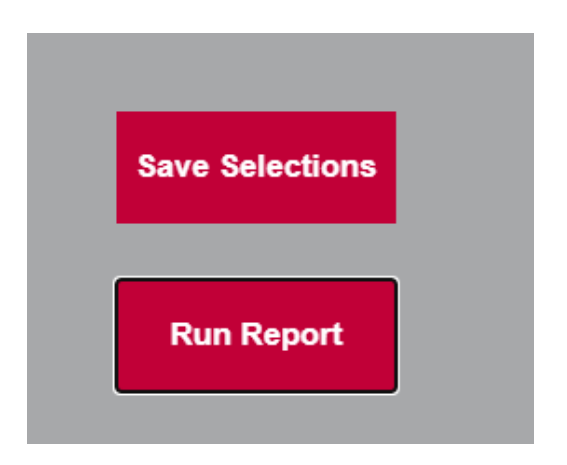

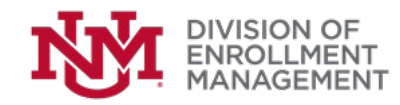

#### **Enrollment Data:**

MANAGEMEN<sup>-</sup>

Select the Academic Period, any fields you want to see on the report, and output format of the report.

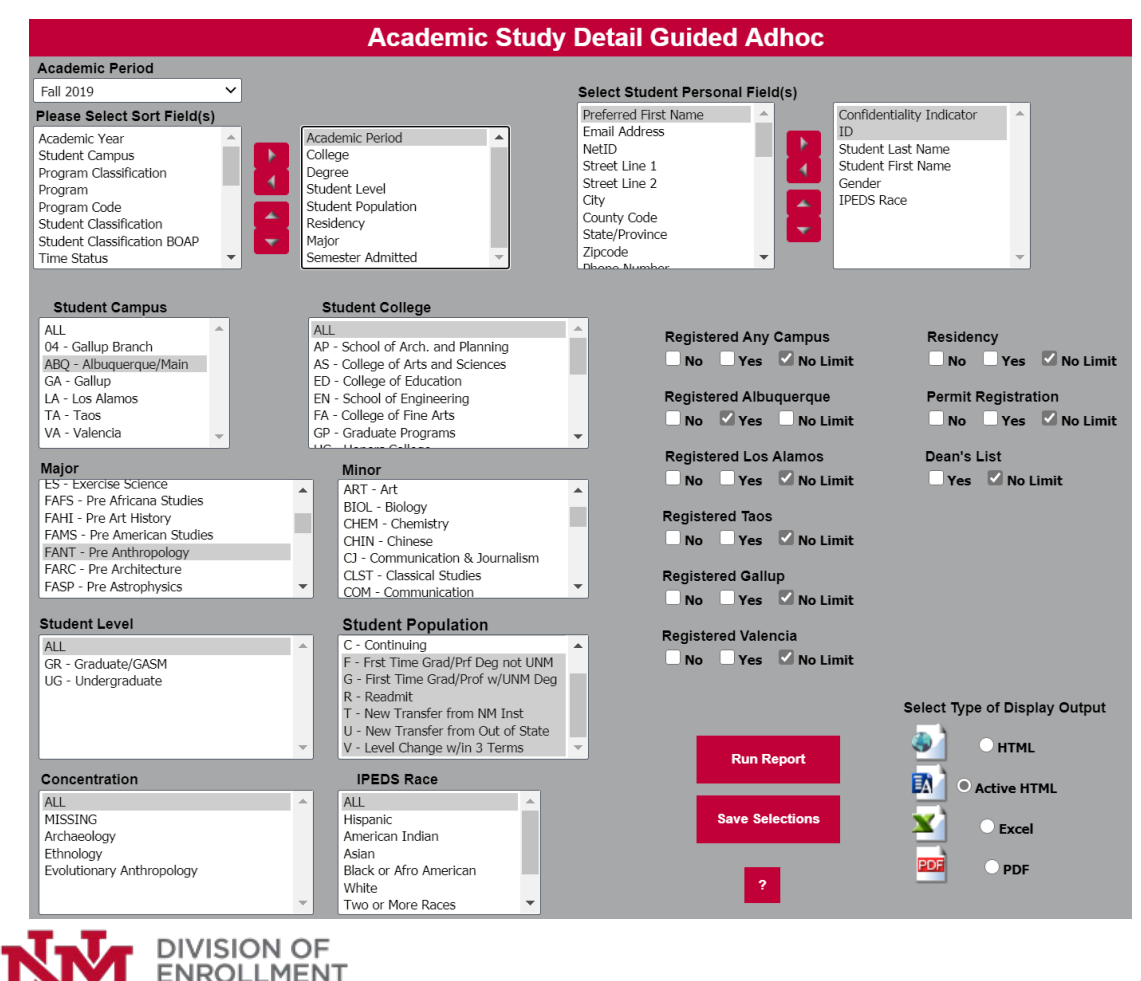

### Possible Issues:

- If you want a full academic year you will have to run each semester separately. The student population will change to C- Continuing after their first semester so you will no longer be able to tell who is a new student.
- If a student was admitted to main campus, but only registers for Branch campus courses then this person will not show up on this report with the parameters selected.
- This report is running LIVE data and can change depending when the report is ran. If you want frozen data then use the Academic Study Census Guided Adhoc.
- MyReports data is NOT official data and may not match the number on the Office of Institutional Analytic(OIA) website.

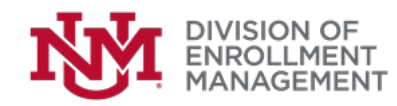

## Questions?

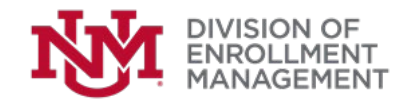

# Thank you for attending this session!

- Please remember to complete the survey!
- If you have questions for the presenter, please email the Enrollment Management Reporting Team at emrt@unm.edu
- If you have questions about the Art & Science of Data event, please email <u>assess@unm.edu</u> or <u>oia@unm.edu</u>

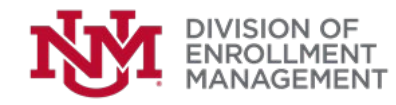